Your reliable integrated video surveillance solutions

# How to set White Balance?

#### Answer:

White balance is the process of offsetting unnatural color cast in images under different color temperatures so as to output images that best suit human eyes.

Note: This function or management page may vary with models. Please see actual Web interface for details.

1. Click Setup > Image > Image and then click White Balance.

| White Balance | Auto | •  |
|---------------|------|----|
| Red Offset    |      | 11 |
| Blue Offset   |      | 14 |

#### 2. Select a white balance mode as required. The following table describes some major parameters.

| Parameter     | Description                                                                                                    |
|---------------|----------------------------------------------------------------------------------------------------|
| White Balance | Adjust the red or blue offset of the image:<br>Auto/Auto2: The camera adjusts the red and blue offset automatically<br>according to the light condition (the color tends to be blue). If the images<br>are still unnaturally red or blue in Auto mode, please try Auto2.<br>Fine Tune: Allow you to adjust the red and blue offset manually.<br>Outdoor: Suitable for outdoor environment with a relatively greater color<br>temperature range.<br>Locked: Lock the current color temperature without change.<br>Sodium Lamp: The camera adjusts red and blue offset automatically<br>according to the light condition (the color tends to be red). |

| Red Offset  | Adjust the red offset manually.<br>Note:<br>You can set this parameter only when White Balance is set to Fine<br>Tune.  |
|-------------|----------------------------------------------------------------------------------------------------|
| Blue Offset | Adjust the blue offset manually.<br>Note:<br>You can set this parameter only when White Balance is set to Fine<br>Tune. |

3. To restore the default settings, click **Default**.

## TAGS:

Image setting, image setup, color temperatures, image quality, red offset, blue offset, fine-tune, light

condition

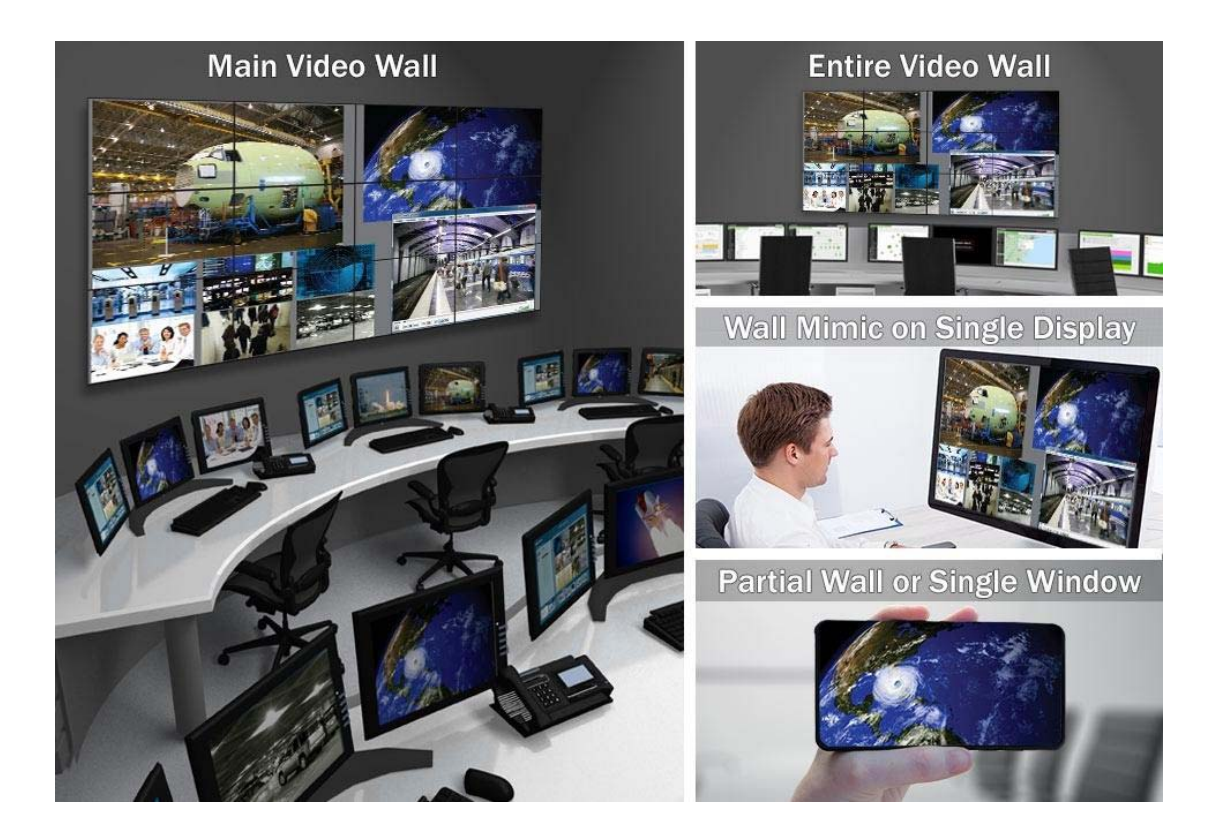

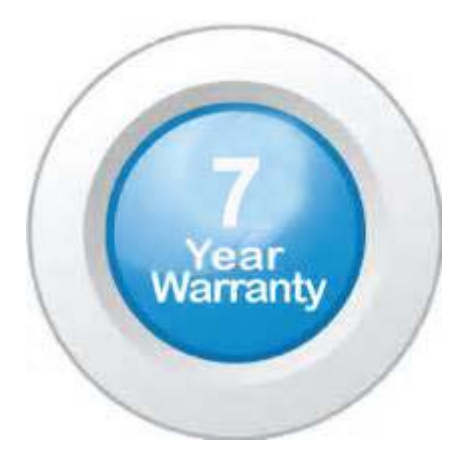

## "Your Reliable Integrated Video Surveillance Solutions Provider"

#### Shenzhen Starlink Technology Co. ,Ltd.

1811, Block A, Zhantao Technology Building, Longhua District, P.R.China 518131
Email: info@qixingtechnology.com; qixing@qixingtechnology.com
http://www.www.qixingtechnology.com
©2009-2018 Shenzhen Starlink Technology Co.,Ltd. All rights reserved.
\*Product specifications and availability are subject to change without notice.